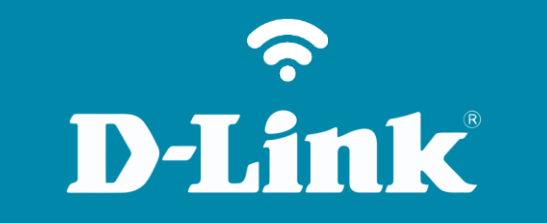

Configuração em Modo IP Dinâmico

DCS-932L

## DCS-932L

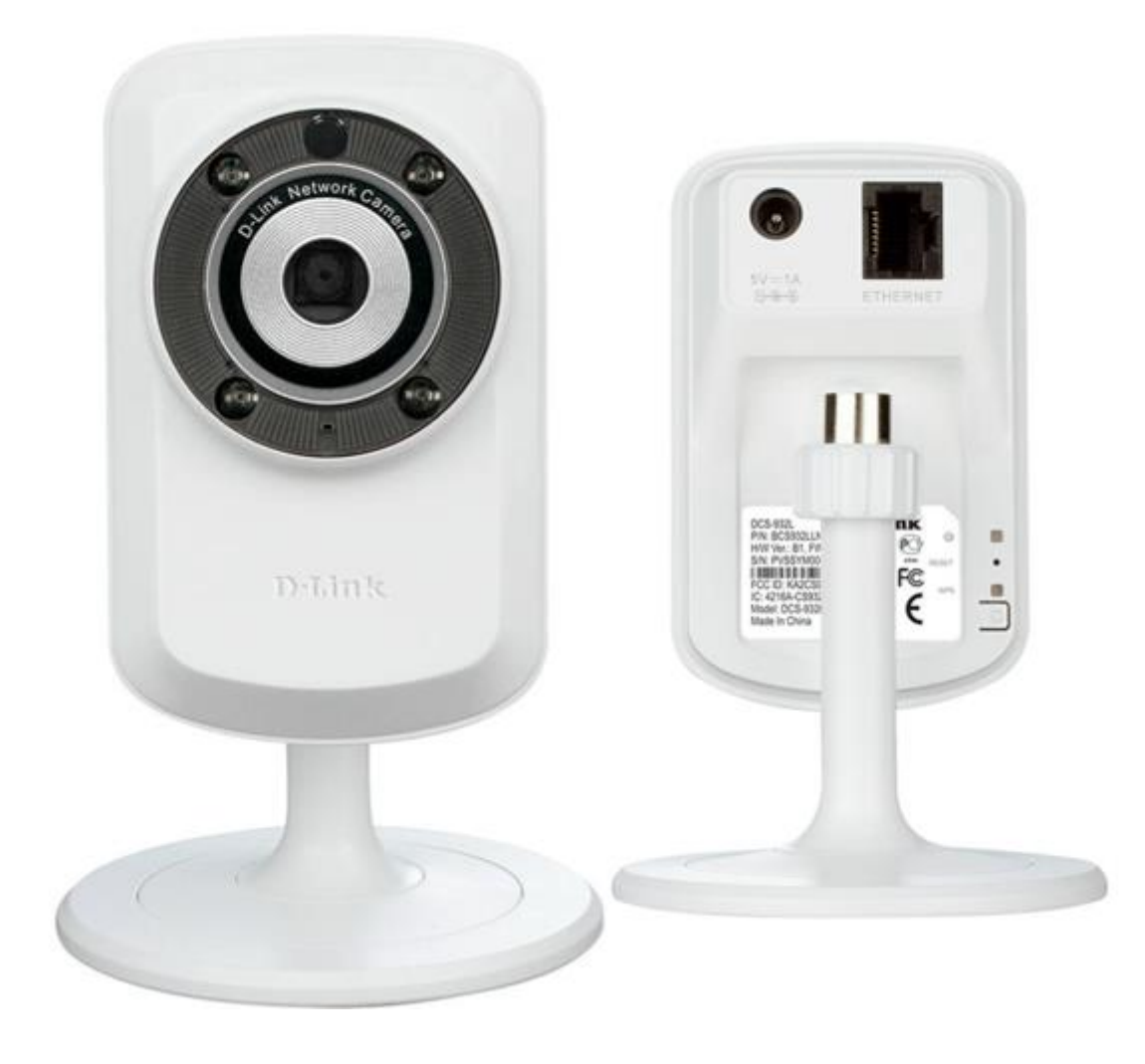

**D-Link** 

2

## Procedimentos para configuração em Modo IP Dinâmico

1- Para realizar o procedimento de **Configuração Wireless** o computador e a câmera IP devem estar conectados via cabo Ethernet nas portas LAN do seu **Roteador**.

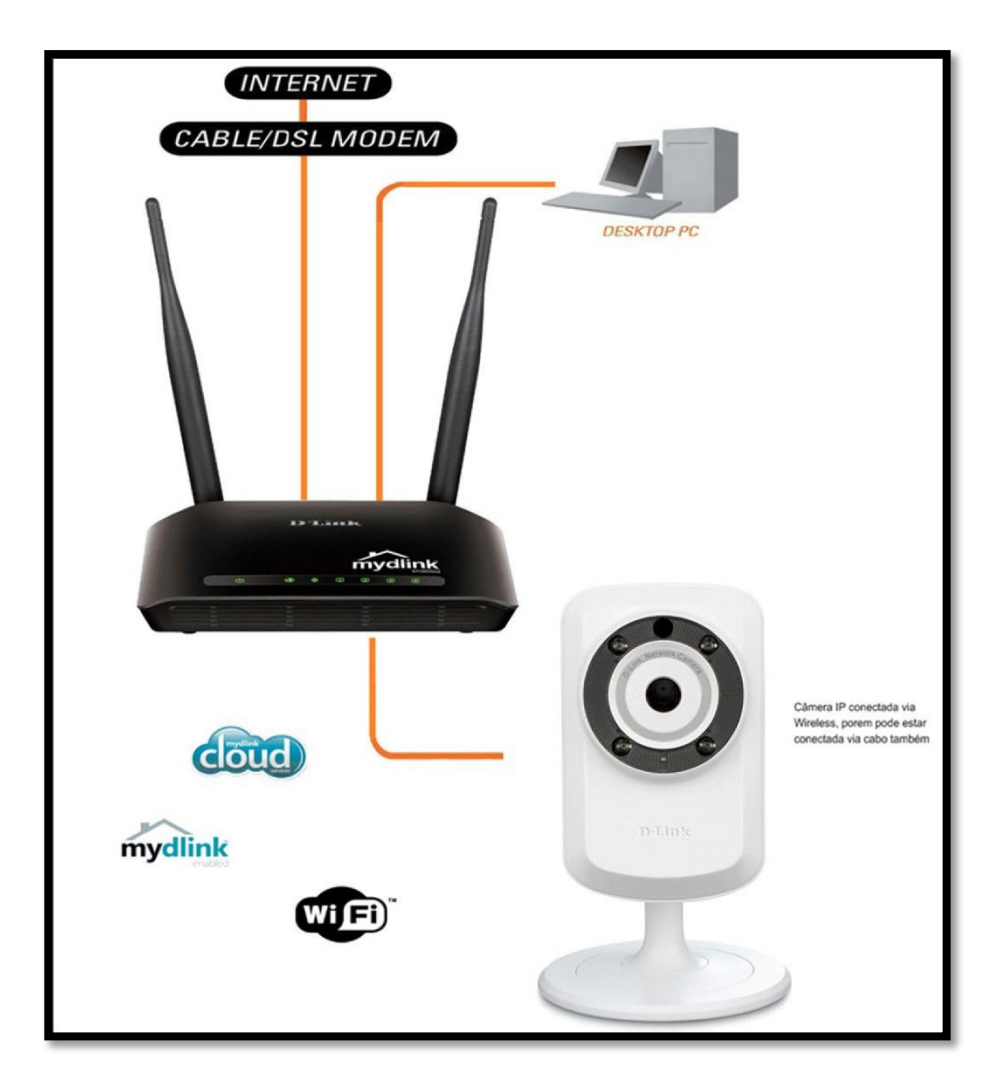

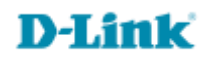

2- Acesse a página de configuração com o IP que foi anotado durante a instalação junto ao Mydlink, abra o Internet Explorer e digite na barra de endereços o IP da câmera e tecle Enter. Veja o exemplo abaixo, neste exemplo usamos o IP Padrão da Câmera.

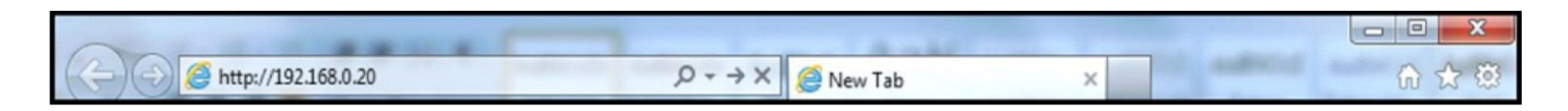

No centro da tela abrirá os campos para autenticação.

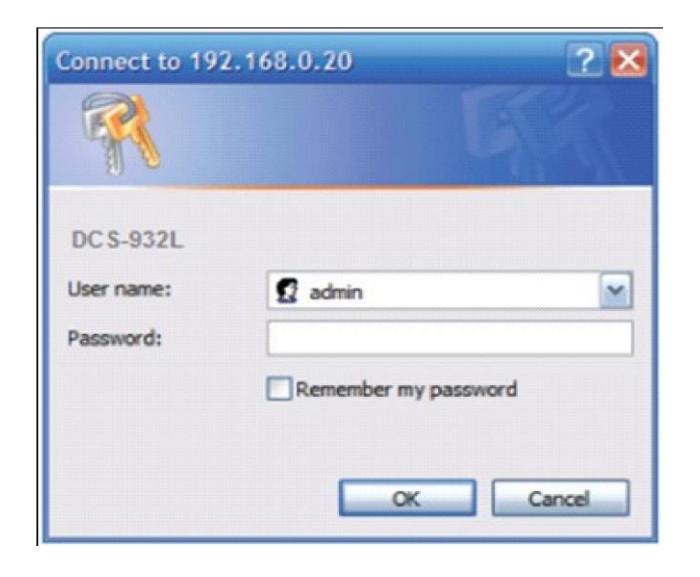

O usuário e senha padrão do equipamento é:

User Name: admin

Password: (digite a senha cadastrada junto ao Mydlink

Caso não colocou senha deixe o campo em branco) Clique apenas em **Ok**.

Acesse • www.dlink.com.br

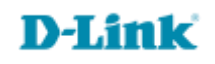

3- Após acessar as configurações da câmera clique na guia Setup e em seguida em Network Setup.

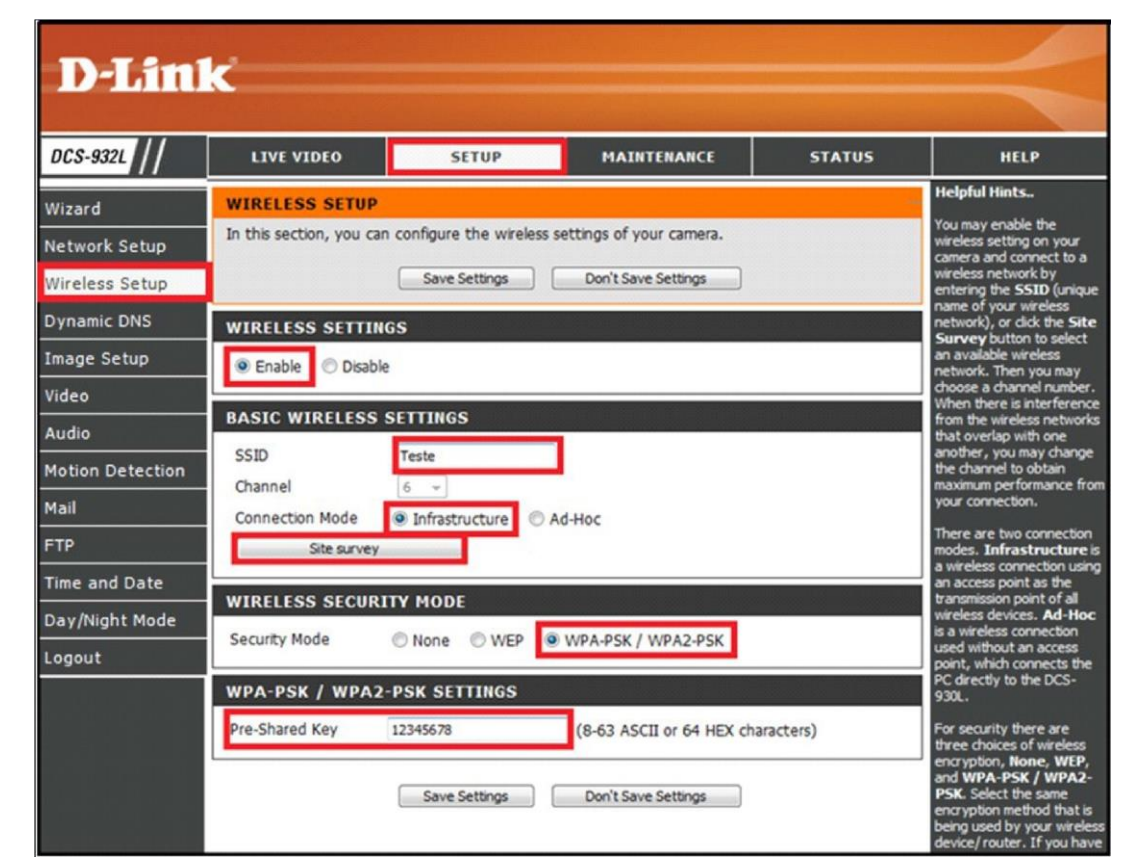

Clique em Setup e depois em Wireless Settings

Wireless Settings: (Enable)

SSID: (Nome da sua rede sem fio)

Connection Mode: (Infrastructure)

Site Survey: (Ao clica neste botão vai abri uma janela com a lista de redes disponíveis localiza a sua e clique em Connect).

Wireless Security Mode: (Obs.: Selecione a mesma Criptografia configurada em seu Roteador)

Pré-Shared Key: (Insira a senha da sua rede sem fio

Salve as configurações em Save Settings.

Suporte Técnico www.dlink.com.br/suporte